Configuring Microsoft Multi-Factor Authentication

1. Type in your WKU email address.

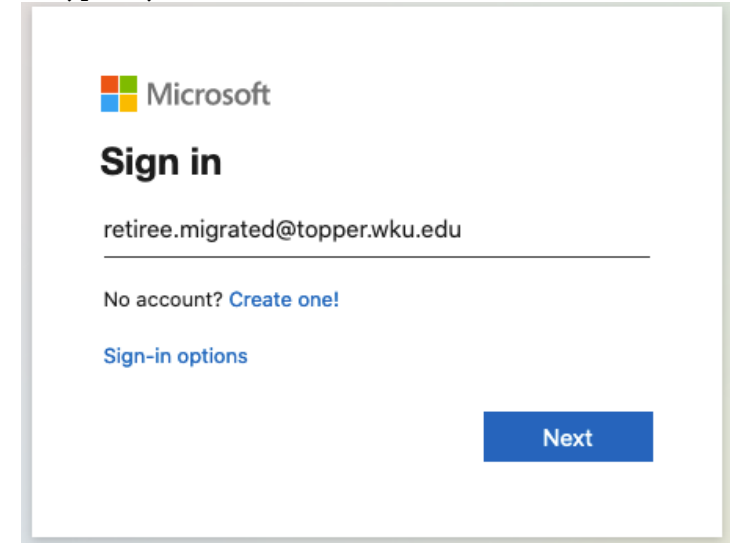

- 2. Click Next.
- 3. Enter your WKU email address password.

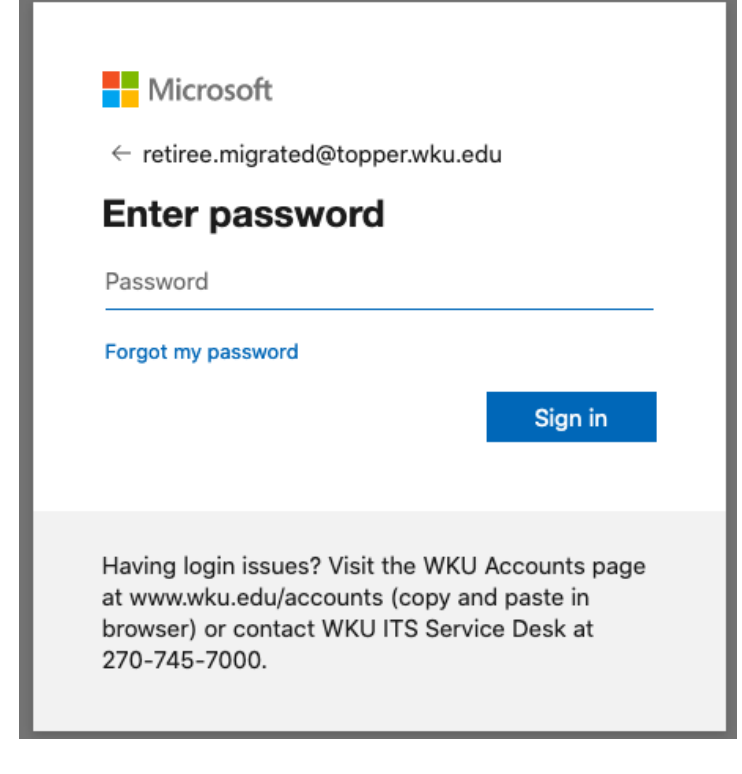

- 4. Click Sign in.
- 5. When prompted, authenticate with Duo

|                                                                           | noose an authentication method |                  |
|---------------------------------------------------------------------------|--------------------------------|------------------|
| WKU                                                                       |                                | Send Me a Push   |
| What is this? If                                                          | 🖑 Call Me                      | Call Me          |
| <u>add a new device</u><br><u>Wy Settings &amp; Devices</u><br>Need help? | Passcode                       | Enter a Passcode |
| Powered by Duo Security                                                   | Remember me for 30 days        |                  |
|                                                                           |                                |                  |
|                                                                           |                                |                  |

6. If you have not enabled Duo, please see <u>this article</u> for instructions.